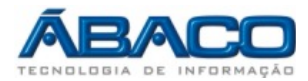

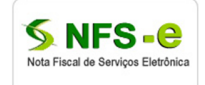

Consulta notas emitidas sistema antigo - Contribuinte

Roteiro para consulta das notas fiscais emitidas no sistema antigo e geração de guias de pagamento referente a ISS dessas notas fiscais.

Prefeitura Municipal de Várzea Grande - MT https://www.e-nfs.com.br/varzeagrande/index.jsp

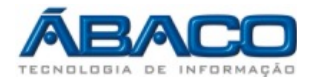

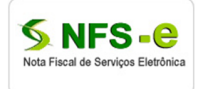

## Comunicação com o contribuinte:

Através do acesso ao sistema on-line o Sistema de Notas Fiscais de Serviço Eletrônicas a Prefeitura disponibiliza aos contribuintes consulta das notas fiscais emitidas no sistema antigo e a geração de guias de pagamento referente a ISS dessas notas fiscais emitidas.

## Consulta e emissão de relatório das notas emitidas:

- 1. Essa funcionalidade tem como objetivo a consulta das notas fiscais emitidas no sistema antigo, emitir relatórios e a declaração dessas notas para gerar guia de pagamento referente a ISS dessas notas fiscais emitidas no período.
- 2. Passos para a execução:
  - 2.1.O contribuinte acessa o portal informando seu usuário e senha e digitando o código da imagem de segurança informada pelo sistema;
  - 2.2. Acessar o menu do sistema (Imagem 1), Consultas  $\rightarrow$  Históricos Notas (ANTIGAS);

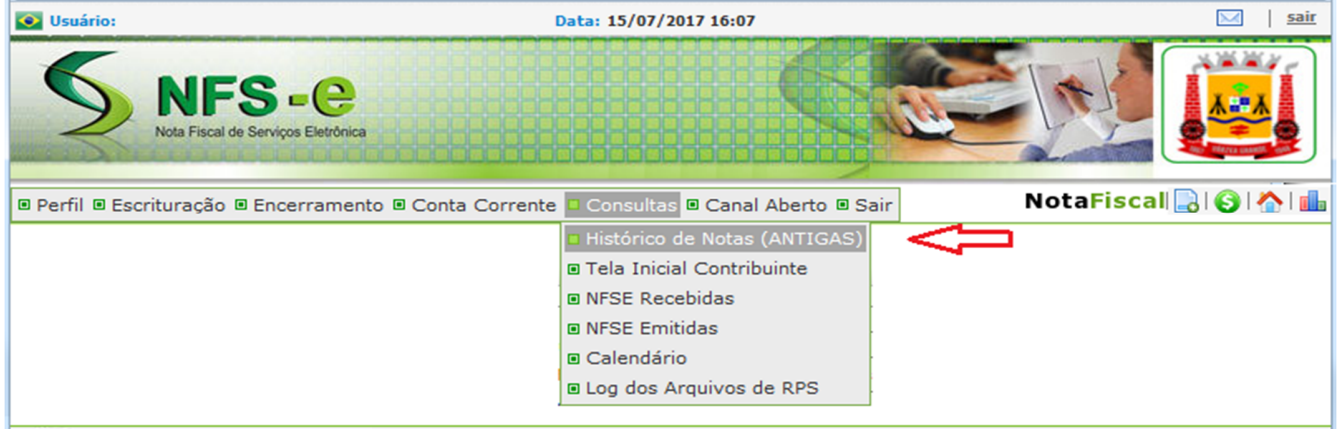

Imagem 1 - Menu – Histórico de Notas Antigas

## CONSULTA HISTÓRICO DE NOTAS CONSULTA HISTÓRICO Tomador: 0 Número da Nota: Competência: 03/2017 💌 / / 🗍 até Data Emissão: de // 🗊 <TODAS> Situação da Nota: -Situação da Guia: Todas -QPesquisar 🔅 Relatório 💟 Declarar Registros encontrados: 2

| Número da nota        | Tomador | Tomador | Emissão                | Situação | Base de cálculo | Valor total do serviço | Valor total do ISS | Sit. Guia |
|-----------------------|---------|---------|------------------------|----------|-----------------|------------------------|--------------------|-----------|
| <u>20170000000009</u> |         |         | 02/03/2017<br>15:33:42 | NORMAL   | 870,36          | 870,36                 | 26,11              |           |
| 20170000000008        |         |         | 02/03/2017<br>14:53:25 | NORMAL   | 2.337,22        | 2.337,22               | 70,12              |           |

Imagem 2 - Caixa de seleção das notas filtradas na pesquisa.

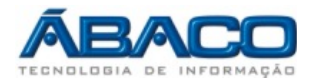

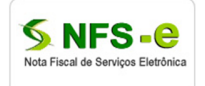

CONSULTA HISTÓRICO DE NOTAS:

Tomador: Em branco emite todos os tomadores da competência selecionada, se informar o CNPJ busca notas específicas desse tomador.

Número da Nota: Em branco emite todas as notas fiscais da competência selecionada, se informar um número busca a nota fiscal específica.

Competência: Informar a competência desejada para consulta.

Data Emissão: Em branco emite todas as notas fiscais da competência selecionada ou se desejar um período menor informe um intervalo de data dentro da competência.

Situação da Nota Fiscal: Informar "Todas" para consultar todas as notas fiscais da competência selecionada, ou informar por situação específica "EMITIDA", "NORMAL", "CANCELADA" ou "SUBSTITUIDA".

Situação da Guia: Informar "Todas" para consultar todas as notas fiscais da competência selecionada, ou informar por situação específica, "PAGAS" ou "PENDENTES".

Obrigatório: COMPETÊNCIA

--> Para relatório: informar competência para listar todos os registros do mês.

--> Para declarar: por competência, apura o resultado por "Natureza da operação" e serviço.

Notas fiscais com guia, declaradas, ou que estejam em situação diferente de: normal, emitida não pode ser declaradas.

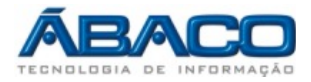

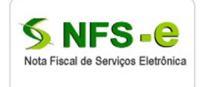

## Consulta e Declarar as notas emitidas:

- 1. Essa funcionalidade tem como objetivo a consultar as notas fiscais emitidas no sistema antigo e a declaração dessas notas para gerar guia de pagamento referente a ISS dessas notas fiscais emitidas no período.
- 2. Passos para a execução:
  - a. Após o contribuinte consultar as notas emitidas do período desejado conforme consulta da imagem 2 acima.
  - b. O usuário deve clicar no botão "Declarar" para que seja apresentado um resumo da movimentação por tipo de serviço, com o valor do serviço, valor da dedução, base de calculo e valor de ISS;
  - c. Ao clicar no botão "Confirmar Declaração" o sistema vai gerar a guia com o valor total do imposto apurado.

| DECLARAR NOTAS POR COMPETÊNCI/                                           | A (BETHA)                |                  |                |                 | Fechar 🗙     |  |  |  |  |
|--------------------------------------------------------------------------|--------------------------|------------------|----------------|-----------------|--------------|--|--|--|--|
| DECLARAÇÃO DE NOTAS EMITIDAS POR COMPETÊNCIA                             |                          |                  |                |                 |              |  |  |  |  |
| Contribuinte:<br>Competência: 03/2017<br>Natureza da Operação ISS NORMAL |                          |                  |                |                 |              |  |  |  |  |
| COMPOSIÇÃO DA DECLARAÇÃO                                                 |                          |                  |                |                 |              |  |  |  |  |
| Cod. Serviço Serviço                                                     |                          | Valor do serviço | Valor deduções | Base de cálculo | Valor do ISS |  |  |  |  |
| 1009 REPRESENTAÇÃO DE Q                                                  | JALQUER NATUREZA, INCLUS | 3.207,58         | 0,00           | 3.207,58        | 96,23        |  |  |  |  |
| VALORES                                                                  |                          |                  |                |                 |              |  |  |  |  |
| Total de documentos emitidos:                                            |                          |                  |                |                 | 2            |  |  |  |  |
| Totla da base de cálculo:                                                |                          |                  |                |                 | 3.207,58     |  |  |  |  |
| Total do imposto apurado:                                                |                          |                  |                |                 | 96,23        |  |  |  |  |
|                                                                          | S Confirmar Dec          | claração         |                |                 |              |  |  |  |  |

Rotina de declaração gera a declaração e a guia de pagamento (inclusive integração com o sistema tributário) após confirmação.

--> Todas as notas do sistema antigo são marcadas com o número da guia da declaração.